# 3. Arbeta med nämndprognos i Desktop Budget och prognos

# buuget och progne

Ver 2.0

| Ändringslogg |       |           |             |  |  |  |
|--------------|-------|-----------|-------------|--|--|--|
| Version      | Datum | Användare | Beskrivning |  |  |  |
|              |       |           |             |  |  |  |
|              |       |           |             |  |  |  |
|              |       |           |             |  |  |  |
|              |       |           |             |  |  |  |
|              |       |           |             |  |  |  |
|              |       |           |             |  |  |  |
|              |       |           |             |  |  |  |

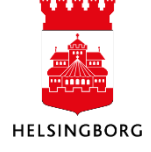

## Systemmanual UBW Desktop

# Innehåll

| 3. Att arbeta med nämndprognos i UBW Desktop | 3 |
|----------------------------------------------|---|
| 3.1 Nämndprognos – Resultaträkning           | 3 |
| 3.1.1 Rapportera nämndprognosen              | 3 |
| 3.1.2 Stäm av nämndprognosen                 | 4 |
| 3.1.3 Klarmarkera nämndprognosen             | 6 |
| 3.2 Nämndprognos – Investeringar             | 7 |
| 3.2.1 Rapportera investeringprognosen        | 7 |
| 3.2.2 Stäm av investeringsprognosen          | 8 |
| 3.2.3 Klarmarkera investeringsprognosen      | 8 |
| 3.3 Stänga versionerna                       | 9 |

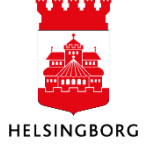

## 3. Att arbeta med nämndprognos i UBW Desktop

#### 3.1 Nämndprognos – Resultaträkning

Sökväg: UBW Planering > Mina budgetar och prognoser > Nämndprognos – Resultaträkning

I denna bild registrerar nämnden sin prognos för innevarande år i en resultaträkning. Prognosen är helt manuell och har inga kopplingar till andra registeringsbilder.

#### 3.1.1 Rapportera nämndprognosen

Resultaträkningen för nämndprognosen finns årligen i UBW som två olika versioner (NP04RRåååå och NP08RRåååå):

För att lägga in belopp i Nämndprognos – Resultaträkning:

Samtliga nämnder har förinställda rader i registeringsbilden. Dessa rader är lika för alla klienter och du ska inte ta bort någon rad. Rad-id används i detta fall för att få korrekt sortering.

1. I urvalsbilden väljer du nämndens **övergripande ansvarskod**. Använd tecken \* för att se alla ansvar. Resultaträkning måste registreras en gång för varje nämnd, med ett ansvar som hör till nämnden.

| Version<br>NP04RR2016 - Nämndprognos RR april 2016 |                            |  |  |  |  |  |
|----------------------------------------------------|----------------------------|--|--|--|--|--|
| – Urvalskriterier –                                |                            |  |  |  |  |  |
| built                                              |                            |  |  |  |  |  |
| Inställningar för registrering                     | RRP                        |  |  |  |  |  |
|                                                    | Resultatrakning namndprogn |  |  |  |  |  |
|                                                    | Sökkriterier               |  |  |  |  |  |
| Ansvar (1)                                         | 1000                       |  |  |  |  |  |
| 🔛 Ladda                                            |                            |  |  |  |  |  |

 Fyll i belopp på respektive rad i kolumnen Tkr (int+/kostn-). Intäkter anger du med plustecken och kostnader med minustecken. Samtliga belopp i tkr. Se tabell för beskrivning av respektive rad. Tänk på att fylla i värden för raderna Bästa fall (konto 9101) och Sämsta fall (konto 9102) samt Resultatöverföring från föregående år (konto 9220).

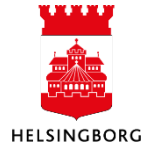

| lskriter | rier Tra  | nsaktioner |                                                     |               |                               |                   |           |        |        |        |          |
|----------|-----------|------------|-----------------------------------------------------|---------------|-------------------------------|-------------------|-----------|--------|--------|--------|----------|
| ion N    | VP04RR20  | 16 - Nāmnd | Bunt Visa underordnade                              | transaktioner |                               |                   |           |        |        |        |          |
| levale   | luitorior |            |                                                     |               |                               |                   |           |        |        |        |          |
| unn *    | kinterier |            |                                                     |               |                               |                   |           |        |        |        |          |
| var.     |           |            |                                                     |               |                               | (2)               |           |        |        |        |          |
| Grafis   | k present | ation      |                                                     |               |                               |                   |           |        |        |        |          |
|          |           |            |                                                     |               |                               |                   |           |        |        |        |          |
|          | Zoom      | Konto      | Konto(T)                                            | Motpart       | Motpart(T)                    | Tkr (int+/kostn-) | Kommentar | Status | Ansvar | Rad-id | Faktor   |
|          |           |            |                                                     | -             |                               |                   |           |        |        |        |          |
|          |           | 8601       | Kommunbidrag (intern intäkt)                        | 499           | Stadsinternt BUDGET           | 0                 |           |        |        | 01     | -1 000;  |
|          |           | 8602       | Disposition av ackumulerat resultat (intern intäkt) | 499           | Stadsinternt BUDGET           | 0                 |           |        |        | 02     | -1 000,  |
|          |           | 8603       | Utdelningskrav (intern kostnad)                     | 499           | Stadsinternt BUDGET           | 0                 |           |        |        | 03     | -1 000,  |
|          |           | 9201       | Verksamhetens intäkter                              | 899           | Externt BUDGET                | 0                 |           |        |        | 04     | -1 000/  |
|          |           | 9201       | Verksamhetens intäkter                              | 499           | Stadsinternt BUDGET           | 0                 |           |        |        | 05     | -1 000/  |
|          |           | 9201       | Verksamhetens intäkter                              | 111           | Skol och fritidsförvaltningen | 0                 |           |        |        | 06     | -1 000,  |
|          |           | 9202       | Verksamhetens kostnader                             | 899           | Externt BUDGET                | 0                 |           |        |        | 07     | -1 000,  |
|          |           | 9202       | Verksamhetens kostnader                             | 499           | Stadsinternt BUDGET           | 0                 |           |        |        | 08     | -1 000,  |
|          |           | 9202       | Verksamhetens kostnader                             | 111           | Skol och fritidsförvaltningen | 0                 |           |        |        | 09     | -1 000,  |
|          |           | 9203       | Avskrivningar                                       | 899           | Externt BUDGET                | 0                 |           |        |        | 10     | -1 000/  |
|          |           | 9204       | Finansiella intäkter                                | 899           | Externt BUDGET                | 0                 |           |        |        | 11     | -1 000/  |
|          |           | 9204       | Finansiella intäkter                                | 499           | Stadsinternt BUDGET           | 0                 |           |        |        | 12     | -1 000,0 |
|          |           | 9205       | Finansiella kostnader                               | 899           | Externt BUDGET                | 0                 |           |        |        | 13     | -1 000,0 |
|          |           | 9205       | Finansiella kostnader                               | 499           | Stadsinternt BUDGET           | 0                 |           |        |        | 14     | -1 000,0 |
|          |           | 9903       | Övergripande prognosvärdering (budget)              | 899           | Externt BUDGET                | 0                 |           |        |        | 15     | -1 000,0 |
|          |           | 9101       | Bästa fall (prognos)                                | 899           | Externt BUDGET                | 0                 |           |        |        | 16     | -1 000,0 |
|          |           | 9102       | Sämsta fall (prognos)                               | 899           | Externt BUDGET                | 0                 |           |        |        | 17     | -1 000.0 |

Notera kolumn Faktor (-1000): Om rad vid ett tillfälle sparas med 0 tkr, ändras faktor till 1 (dvs hela kr). Om du vid ett senare tillfälle vill lägga in ett belopp på en tidigare 0-rad, måste faktor ändras till -1000, för att prognosen ska bli korrekt.

3. Välj Spara eller F12 🔚

#### 3.1.2 Stäm av nämndprognosen

Sökväg: Rapporter > Rapporter över klienter > Globala rapporter > Budget och prognos

När nämndbudgeten är inrapporterad finns **Fråga 7.1.10 Fråga nämndbudget/prognos RR** för att stämma av resultaträkningen.

| 📰 Meny 🕼 Rapporter 🖉 Sök                                                                         |                                       |        |  |  |  |  |  |
|--------------------------------------------------------------------------------------------------|---------------------------------------|--------|--|--|--|--|--|
| Meddelandelista (20                                                                              | Meddelandelista (2015-10-27 09:10:40) |        |  |  |  |  |  |
| Mottaget den                                                                                     |                                       | Status |  |  |  |  |  |
|                                                                                                  |                                       |        |  |  |  |  |  |
| •                                                                                                |                                       |        |  |  |  |  |  |
| 📽 Beställda rapporter   📝 Att göra (2015-10-27 09:10:33) 🚺 Meddelandelista (2015-10-27 09:10:40) |                                       |        |  |  |  |  |  |
| Ready                                                                                            |                                       |        |  |  |  |  |  |

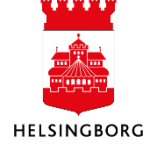

- 1. Ange version i kolumnen Från.
- 2. Klicka på **OK.**

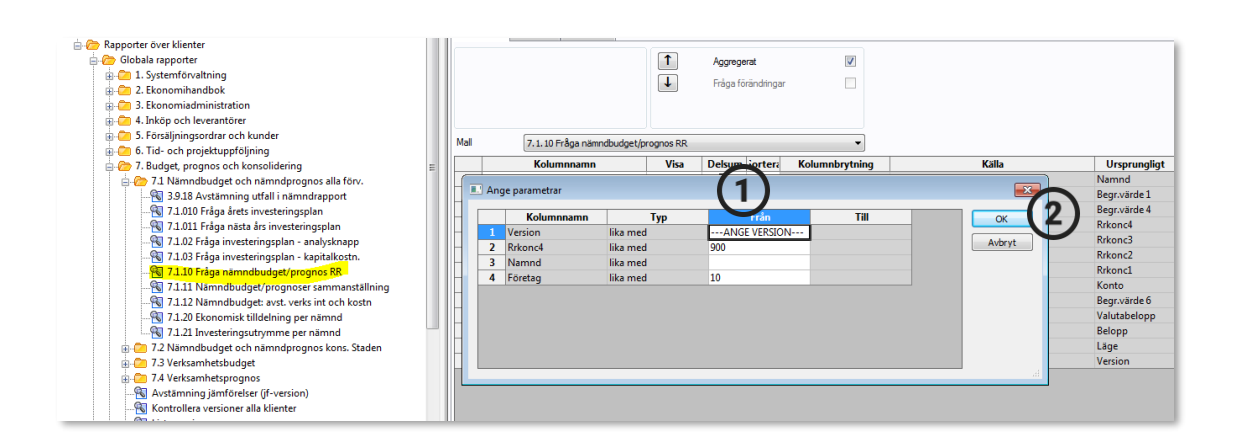

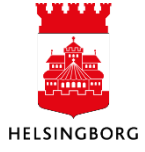

#### 3.1.3 Klarmarkera nämndprognosen

Fyll i status när prognosen är klar.

- 1. Markera alla rader genom att klicka i rutan till vänster om Zoom.
- 2. Klicka på knappen Ändra rad
- 3. Välj Kolumn Status och Nytt värde KLAR
- 4. Klicka på **OK**

| Grafis | c present | ation |                                                     |         |                    |
|--------|-----------|-------|-----------------------------------------------------|---------|--------------------|
|        | Zoom      | Konto | Konto(T)                                            | Motpart | Motpart(T)         |
|        |           | 8601  | Kommunbidrag (intern intäkt)                        | 499     | Stadsinternt BUDGE |
|        |           | 8602  | Disposition av ackumulerat resultat (intern intäkt) | 499     | Stadsinternt BUDGE |
| V      |           | 9201  | Verksamhetens intäkter                              | 899     | Externt BUDGET     |
| V      |           | 9201  | Verksamhetens intäkter                              | 499     | Stadsinternt BUDGE |
| V      |           | 9201  | Verksamhetens intäkter                              | 110     | Kommunstyrelsen    |
|        |           | 9202  | Verksamhetens kostnader                             | 899     | Externt BUDGET     |
|        |           | 9202  | Verksamhetens kostnader                             | 499     | Stadsinternt BUDGE |
| V      |           | 9202  | Verksamhetens kostnader                             | 110     | Kommunstyrelsen    |
|        |           | 9203  | Avskrivningar                                       | 899     | Externt BUDGET     |
|        |           | 9204  | Finansiella intäkter                                | 899     | Externt BUDGET     |
|        |           | 9204  | Finansiella intäkter                                | 499     | Stadsinternt BUDGE |
|        |           | 9205  | Finansiella kostnader                               | 899     | Externt BUDGET     |
| V      |           | 9205  | Finansiella kostnader                               | 499     | Stadsinternt BUDGE |
| V      |           | 9903  | Övergripande värdering (prognos)                    | 899     | Externt BUDGET     |
| V      |           | 9101  | Bästa fall (prognos)                                | 899     | Externt BUDGET     |
| V      |           | 9102  | Sämsta fall (prognos)                               | 899     | Externt BUDGET     |
| V      |           | 8603  | Utdelningskrav (intern kostnad)                     | 499     | Stadsinternt BUDGE |
|        |           |       |                                                     |         |                    |
|        |           |       |                                                     |         |                    |
|        |           |       |                                                     |         |                    |

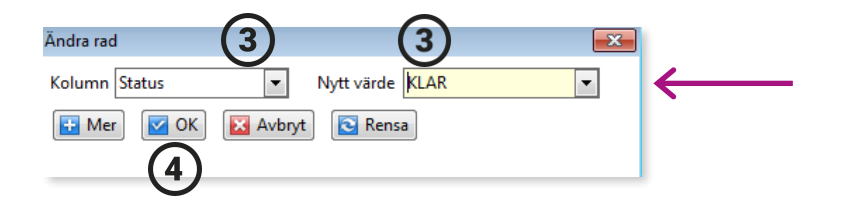

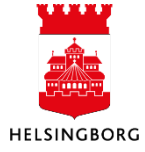

#### 3.2 Nämndprognos – Investeringar

**Sökväg:** UBW Planering > Mina budgetar och prognoser > Nämndprognos – Investeringar

I denna bild registerar nämnden sin investeringsprognos för innevarande år. Investeringsprognosen innehåller endast totaler per konto, inga detaljer. Prognosen är helt manuell och har inga kopplingar till andra registeringsbilder.

#### 3.2.1 Rapportera investeringprognosen

Nämndens investeringsprognos finns årligen i UBW som två olika versioner (NP04INåååå och NP08INååå).

För att lägga in belopp i Nämndprognos – Investeringar:

Samtliga nämnder har förinställda rader i registeringsbilden. Dessa rader är lika för alla klienter och du ska inte ta bort någon rad.

1. I urvalsbilden väljer du nämndens **övergripande ansvarskod**. Använd tecken \* för att se alla ansvar. Resultaträkning måste registreras en gång för varje nämnd, med ett ansvar som hör till nämnden.

| Urvalskriterier Transaktioner      |                             |  |  |  |  |  |
|------------------------------------|-----------------------------|--|--|--|--|--|
| Version<br>NP04IN2016 - Nämndprogn | os Investeringar april 2016 |  |  |  |  |  |
| Urvalskriterier                    |                             |  |  |  |  |  |
| Inställningar för registrering     | INVP<br>Investeringsprognos |  |  |  |  |  |
| -<br>Ansvar                        | Sökkriterier<br>*           |  |  |  |  |  |
| Ladda                              |                             |  |  |  |  |  |

2. Fyll i belopp på respektive rad i kolumnen Tkr (utgifter -/ inkomster +). Utgifterna anger du med minustecken på raderna med konto 9991 och 9992. Inkomster anger du med plustecken på konto 9993. Samtliga belopp i tkr. Notera kolumn Faktor (-1000): Om rad vid ett tillfälle sparas med 0 tkr, ändras faktor till 1 (dvs hela kr). Om du vid ett senare tillfälle vill lägga in ett belopp på en tidigare 0-rad, måste faktor ändras till -1000, för att prognosen ska bli korrekt.

Fastighetsnämnden har även konto 9994 för att registrera poster över tilldelat utrymme.

3. Välj Spara eller F12 🔚

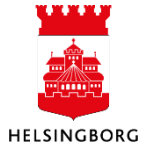

#### 3.2.2 Stäm av investeringsprognosen

Kontrollera flik Investeringsprognos i Nämndrapporten, flik nämndprognos.

**Sökväg**: Egna rapporter > Specialrapporter > Nämndrapportering och konsolidering > Nämndrapport

#### 3.2.3 Klarmarkera investeringsprognosen

Fyll i status när prognosen är klar.

- 1. Markera alla rader genom att klicka i rutan till vänster om Zoom.
- 2. Klicka på knappen Ändra rad
- 3. Välj Kolumn Status och Nytt värde KLAR
- 4. Klicka på **Ok**

| Version NP04IN201 | 6 - Nämnd | Bunt                          |
|-------------------|-----------|-------------------------------|
|                   |           |                               |
| Grafisk presenta  | tion      |                               |
| (1)               |           |                               |
| Zoom              | Konto     | Konto(T)                      |
|                   |           |                               |
|                   | 9991      | Mindre investeringar < 3 mnkr |
|                   | 9992      | Större investeringar > 3 mnkr |
|                   | 9993      | Inkomster investeringar       |
|                   |           |                               |
|                   |           |                               |
|                   |           |                               |
|                   |           |                               |
|                   |           |                               |
|                   |           |                               |
|                   |           |                               |
|                   |           |                               |
|                   |           |                               |
|                   |           |                               |
|                   |           |                               |
|                   |           |                               |
|                   |           |                               |
|                   |           |                               |
|                   |           |                               |
|                   |           |                               |
|                   |           |                               |
|                   |           |                               |
|                   |           |                               |
|                   |           |                               |
|                   |           |                               |
|                   |           |                               |
|                   |           |                               |
|                   | 1         | 2                             |
| 🗄 Lägg til 🛛 🔀    | Ta bort   | Kopiera rad                   |

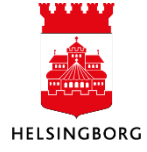

### 3. Arbeta med nämndprognos i Desktop

UPPDATERAD: 2019-08-19 SID SID 9(9) Version 2.0

Systemmanual UBW Desktop Budget och prognos

|              | Ändra rad                        |   |  |  |  |  |
|--------------|----------------------------------|---|--|--|--|--|
| $\leftarrow$ | Kəlumnı Status 💌 Nytt värde KLAR | • |  |  |  |  |
|              | 💽 Mer 🔽 OK 🔀 Avbryt 💽 Rensa      |   |  |  |  |  |
|              |                                  |   |  |  |  |  |

#### 3.3 Stänga versionerna

**Sökväg:** UBW Planering > Systeminställning > Versioner > Version

Alla versioner i UBW Planering ska stängas vid inlämningsdatumet enligt Agenda för mål och ekonomi.

**Observera!** Nämndsbeslutade versioner får aldrig öppnas efter ett nämndbeslut! Allt ska vara stängt när staden har konsoliderat!

Se manualen avsnitt Stäng versioner under Systeminställning > Versioner > Stäng version för steg-för-steg information.

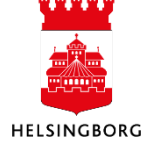